## Request A Loan in JetStream

1. Click on Financial Information > Financial Aid > Request a new loan

| ≡ |                             |        | 2. Please note – t                                               | nere are annual loa | an limits based on your           |  |  |
|---|-----------------------------|--------|------------------------------------------------------------------|---------------------|-----------------------------------|--|--|
|   | Nome                        |        | dependency status and grade level. Those limits are displayed at |                     |                                   |  |  |
| Π | ноте                        |        | the top of the Request a New Loan page.                          |                     |                                   |  |  |
| ่ | Financial Information \land |        |                                                                  |                     |                                   |  |  |
|   |                             |        | Dependent Studen                                                 | t                   |                                   |  |  |
|   | Student Finance             | $\sim$ | Student Status                                                   | Subsidized          | Total (Subsidized + Unsubsidized) |  |  |
|   |                             |        | Freshman (0-23 credits)                                          | \$3,500             | \$5,500                           |  |  |
|   | Financial Aid               | ~      | Sophomore (24+ credits)                                          | \$4,500             | \$6,500                           |  |  |
|   | Financial Aid Home          |        | Independent Stude                                                | nt                  |                                   |  |  |
|   | Think tear And Trome        |        | Student Status                                                   | Subsidized          | Total (Subsidized + Unsubsidized) |  |  |
|   | Required Documents          |        | Freshman (0-23 credits)                                          | \$3,500             | \$9,500                           |  |  |
|   |                             |        | Sophomore (24+ credits)                                          | \$5,500             | \$10,500                          |  |  |
|   | My Awards                   |        |                                                                  |                     |                                   |  |  |
|   | <u>Request a New Loan</u>   |        |                                                                  |                     |                                   |  |  |

3. Select the award year from the dropdown menu.

| Select an Award Year: | 2025-2026 Academic Year 👻 |                 | Contact Financial Aid Counselor |
|-----------------------|---------------------------|-----------------|---------------------------------|
| Enter Loan Amount     | Select Periods            | Review & Submit | Confirmation                    |

- 4. Enter the loan amount in "Request other amount", up to your annual loan limit.
  - The form shows the remaining cost after Cost of Attendance; this is not your actual balance, and you may not be eligible for a loan in the amount of the "remaining cost".

Enter the Requested Amount

| 00 |
|----|
| 00 |
| 00 |
|    |
|    |
|    |
| 00 |

5. Select the semesters you want the loan applied to. Please note – one-semester loans will be split into two disbursements to comply with federal regulations.

| C Enter Loan Amount Select Perio       | pds     |
|----------------------------------------|---------|
| Select Award Periods                   |         |
| Check the terms you will be attending: |         |
| ✓ Fall Semester 2025                   | \$2,750 |
| Spring Semester 2026                   | \$2,750 |
| Summer Semester 2026                   | \$0     |
| You are requesting                     | \$5,500 |
| Cancel Previous Next                   |         |

6. Confirm request details and submit!

| C Enter Loan Amount                                                                              |                    |  |
|--------------------------------------------------------------------------------------------------|--------------------|--|
| Review and Submit Request                                                                        |                    |  |
| I'm requesting a loan for <b>\$5,500</b>                                                         |                    |  |
| I want to apply my loan to these award periods:                                                  |                    |  |
| Fall Semester 2025<br>Spring Semester 2026                                                       | \$2,750<br>\$2,750 |  |
| You are requesting                                                                               | \$5,500            |  |
| Cancel Previous Submit                                                                           |                    |  |
| Enter Loan Amount Select Periods                                                                 |                    |  |
| Loan Request In Progress                                                                         |                    |  |
| Vou've successfully submitted a request for a new loan in the amount of \$5,500.00 on 7/15/2025. |                    |  |

You can only submit one loan request at a time for this award year.

You will be notified when your request is accepted or rejected by the financial aid office. Your Financial Aid counselor may contact you to discuss this loan request.